## View Transfer Credit on Academic Transcript on Self-Service Banner (SSB)

Use Banner Self-Service to view a student's academic transcript, including transfer work.

From the myMemphis Portal, select "Faculty" or "Advising" tab. Look for the "**Banner Self Service**" portlet.

- 1. Select "Faculty and Advisors."
- 2. Choose "Student Information Menu."
- 3. Select "Academic Transcript."
- 4. Select "Term" and "Submit."
- 5. Enter "Student or Advisee ID" or enter Last Name, First Name (Radio Button for All should be selected). Click "Submit."
- 6. On the Student Verification page, either the specific student will appear, or you will need to select the student from the list. Click "Submit."
- 7. Choose "Display Transcript."
- 8. The Academic Transcript will display Transfer Credit, as well as Institution Credit (UofM courses), Transcript Totals, and Courses in Progress. There are links at the top of the Academic Transcript to each section.
- 9. In the rightmost column, the "R" indicates repeated courses with the same values as on SHATRNS:

| Repeat<br>Value | Description of Value                                                                    |
|-----------------|-----------------------------------------------------------------------------------------|
| E               | 1 <sup>st</sup> Attempt/Excluded from GPA                                               |
| A               | 2 <sup>nd</sup> and subsequent attempt/Averaged in GPA                                  |
| I               | Final attempt/Included - averaged in GPA and counted in earned hours (if passing grade) |

10. Transcript Totals displays: Total Institution (UofM) credit, Total Transfer credit, and Overall, which is the cumulative GPA without DS (Developmental Studies) credit.

If a student has taken DS courses as on the transcript below, this section will also display: Institution Combined (UofM credit with DS credit), Transfer Combined (Transfer credit including DS credit), and Overall Combined (all UofM and Transfer credit including DS).

| TRANSCRIPT TOTALS (DSP ONLY) -Top- |                  |                 |                 |              |                   |      |  |  |  |  |  |
|------------------------------------|------------------|-----------------|-----------------|--------------|-------------------|------|--|--|--|--|--|
|                                    | Attempt<br>Hours | Passed<br>Hours | Earned<br>Hours | GPA<br>Hours | Quality<br>Points | GPA  |  |  |  |  |  |
| Total Institution:                 | 0.000            | 0.000           | 0.000           | 0.000        | 0.00              | 0.00 |  |  |  |  |  |
| Total Transfer:                    | 27.000           | 16.000          | 16.000          | 17.000       | 39.00             | 2.29 |  |  |  |  |  |
| Overall:                           | 27.000           | 16.000          | 16.000          | 17.000       | 39.00             | 2.29 |  |  |  |  |  |

Unofficial Transcript

## TRANSCRIPT TOTALS (UNDERGRADUATE) -Top-

|                       | Attempt<br>Hours | Passed<br>Hours | Earned<br>Hours | GPA<br>Hours | Quality<br>Points | GPA  |
|-----------------------|------------------|-----------------|-----------------|--------------|-------------------|------|
| Total Institution:    | 58.000           | 33.000          | 33.000          | 46.000       | 82.53             | 1.79 |
| Total Transfer:       | 80.000           | 60.000          | 60.000          | 61.000       | 189.00            | 3.09 |
| Overall:              | 138.000          | 93.000          | 93.000          | 107.000      | 271.53            | 2.53 |
|                       | Attempt<br>Hours | Passed<br>Hours | Earned<br>Hours | GPA<br>Hours | Quality<br>Points | GPA  |
| Institution Combined: | 58.000           | 33.000          | 33.000          | 46.000       | 82.53             | 1.79 |
| Transfer Combined:    | 107.000          | 76.000          | 76.000          | 78.000       | 228.00            | 2.92 |
| Overall Combined      | 165.000          | 109 000         | 109 000         | 124 000      | 310 53            | 2 50 |

Unofficial Transcript

11. To view another student's Academic Transcript, click on "Return to Menu" in upper right corner. Choose "ID Selection."